## How-to's for our new Peace Church giving portal

#### Why are we changing to a new giving portal?

#### The quick answer?

- Peace will pay lower processing fees, and therefore be able to keep more of each donation
- We'll pay less per year to keep the system running than we do for our old systems
- It's more up-to-date and secure
- It will reduce financial/bookkeeping volunteer hours significantly!

How could we say no to all of that?

Want to read all the boring details? Go to PeaceChurchKC.org and select "Give"

#### <u>Cool Beans! I'm IN! What do I need to</u> <u>do to donate through the new portal?</u>

• Turn the page and follow these stepby-step instructions! The whole process should take you 15 min or so to open your new account and close your old account. Have your credit card or bank routing info handy.

#### <u>I get it - but really don't want to deal with</u> this right now!

 No problem - we're keeping the old portal up and running as well for some time. Everything will continue to run as you currently have it set up!

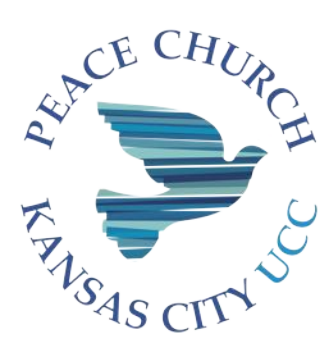

#### Step 1 - Set up your new online giving account (through Stripe):

- 1. Go to PeaceChurchKC.org and select "Give" in the top right corner
- 2. On the "Give" page, select the "New Giving Portal" button; This will take you a secure window operated Stripe, our new payment processor. All systems are PCI compliant (highest level security, and all transactions take place within their website, not ours.)
- 3. You'll be taken to a sign-in window. Click the link near the top for "Create an Account". You'll go to a screen where you will submit your email address. They'll use your email for your account needs only (passwords/receipts).
- 4. After you submit your email address, you'll get a green message bar directing you to your email to get your temporary password.
- 5. It will look like this in your email inbox:

Q Search in mail

Peace Christian Chu.

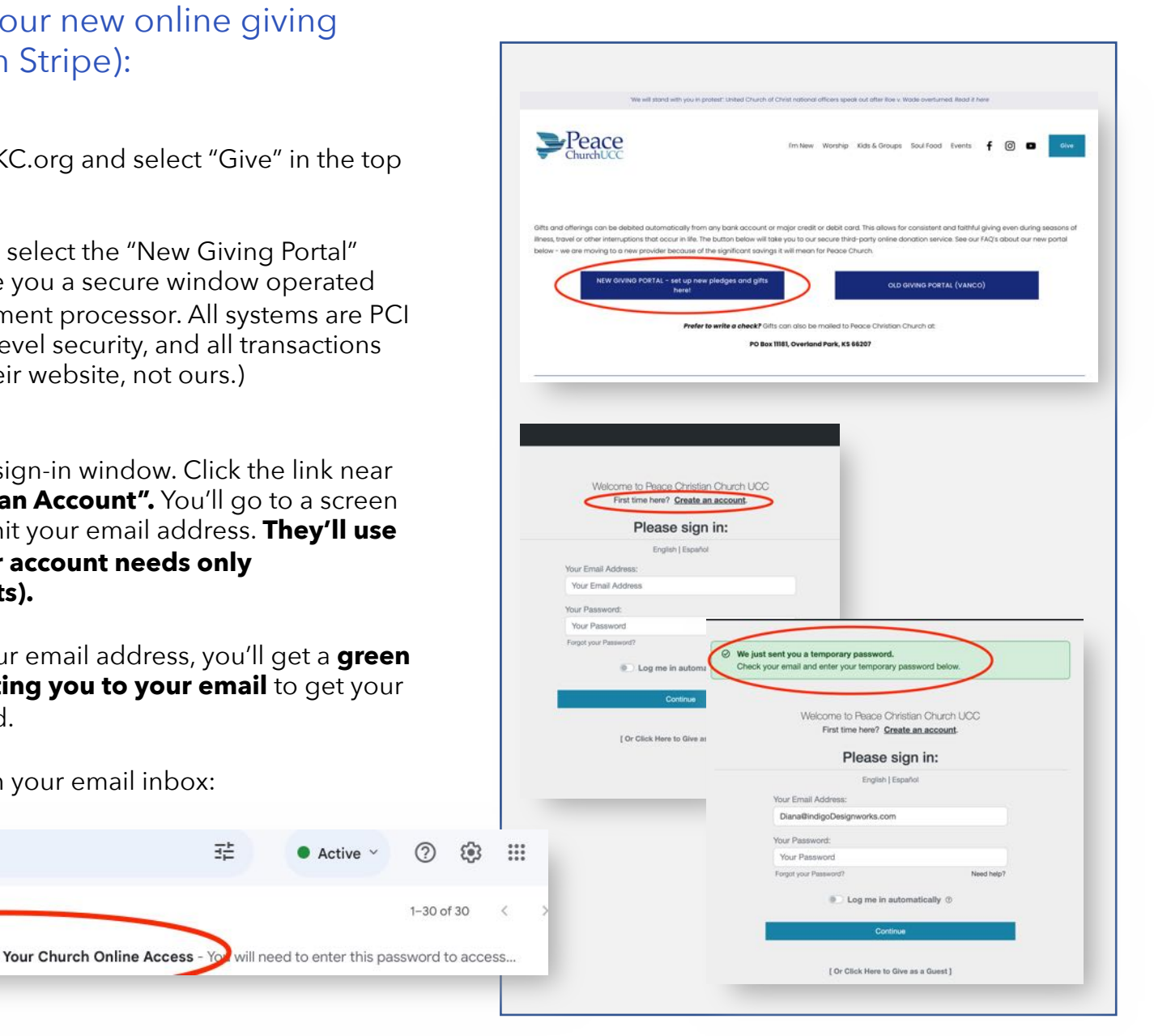

Active ~

퍞

### Set up your new online giving account - (2)

6 - Use the **temporary password in that email** to sign in. That will take you to a window to set up a new permanent password to use for this system going forward

7 - You'll get this little success pop-up when that is done!

8. You'll now be at the screen to set up your gift. **If this is to be recurring, enter the dollar amount you'd like each separate donation to be**. For example – if you want to give \$2,400 a year with a \$200 per month automatic donation, put \$200 in this spot.

9. Select the arrow next to "General Offering" for a drop down menu listing ways your gift should be used by
Peace. If this is how you want to make your pledge payments, select "2024 pledged giving".

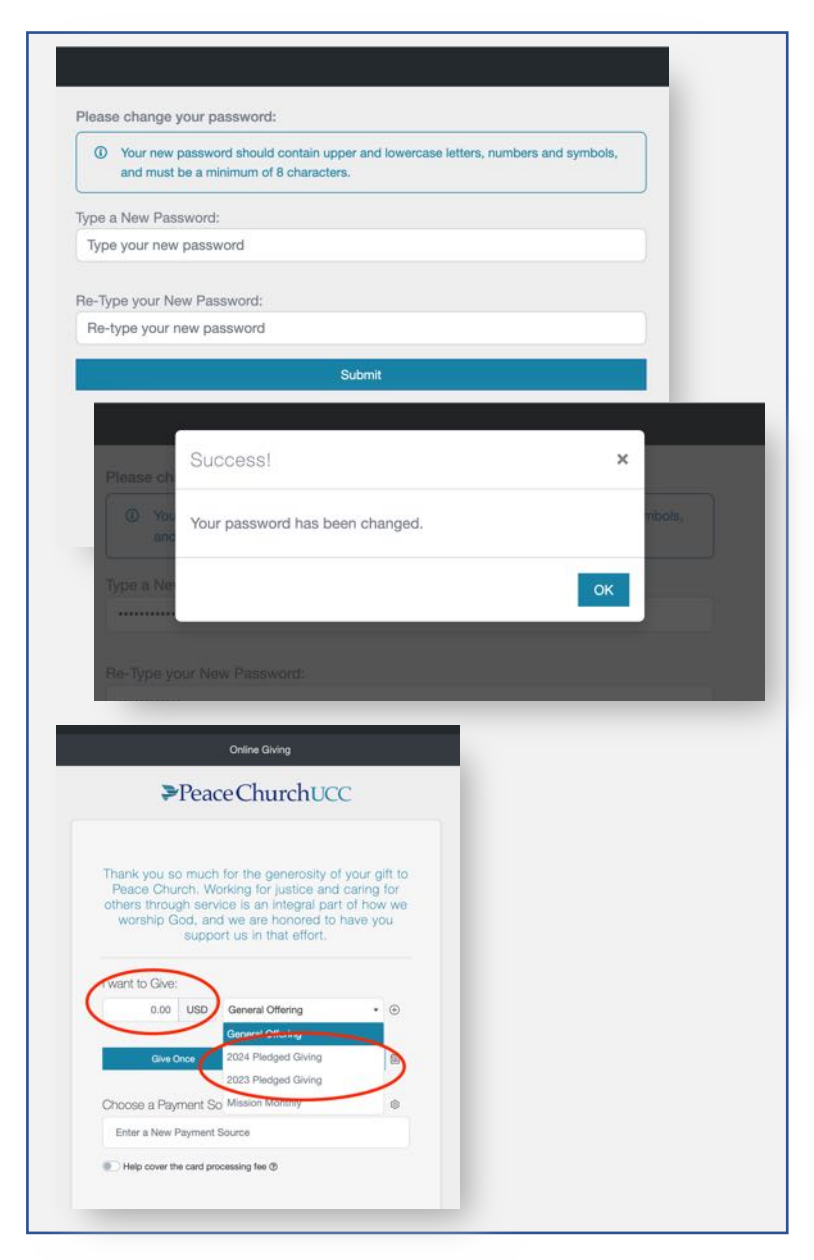

## Set up your new online giving account - (3)

10 - To make an additional monthly donation
- to Monthly Mission for example - select the small plus sign in the circle next to this.

11 - "**Add Another"** will appear with a plus sign - click on that

12 - A second line will appear for you to enter your additional monthly amount and **second category of giving.** 

The system will show the total amount of your gift, including all categories of giving that you have selected, and will say "Multiple categories" after the dollar total.

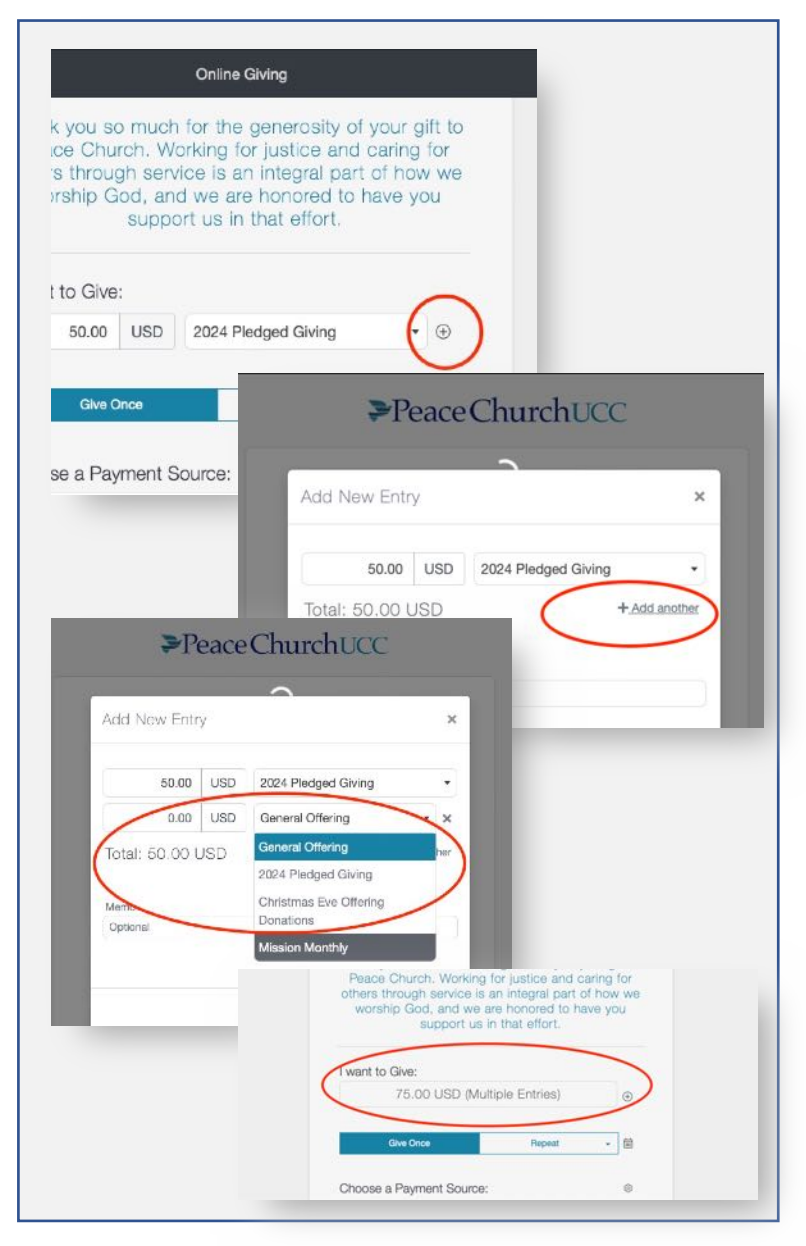

#### Set up your new online giving account - (4)

8. Indicate if this is a one-time gift or a recurring gift. **If recurring, enter the dollar amount you'd like each separate donation to be**. For example – if you want to give \$2,400 a year with a \$200 per month automatic donation, put \$200 in this spot.

10 - For a repeating gift like a pledge, select the little arrow next to "repeat" in the teal bar, and you'll get a list of Weekly, Biweekly or Monthly.

• You can come back to this screen anytime to "Give Once", for things like Christmas Eve or One Great Hour of Sharing offerings, or to update your pledge amount.

11. Click on the small calendar icon next to the frequency (monthly biweekly or weekly) that you have just selected to bring up a calendar. Select the date/days of the month you would like your donation to be made.

## NOTE - you can NOT select a date/day more than two weeks later than the day you are setting this up.

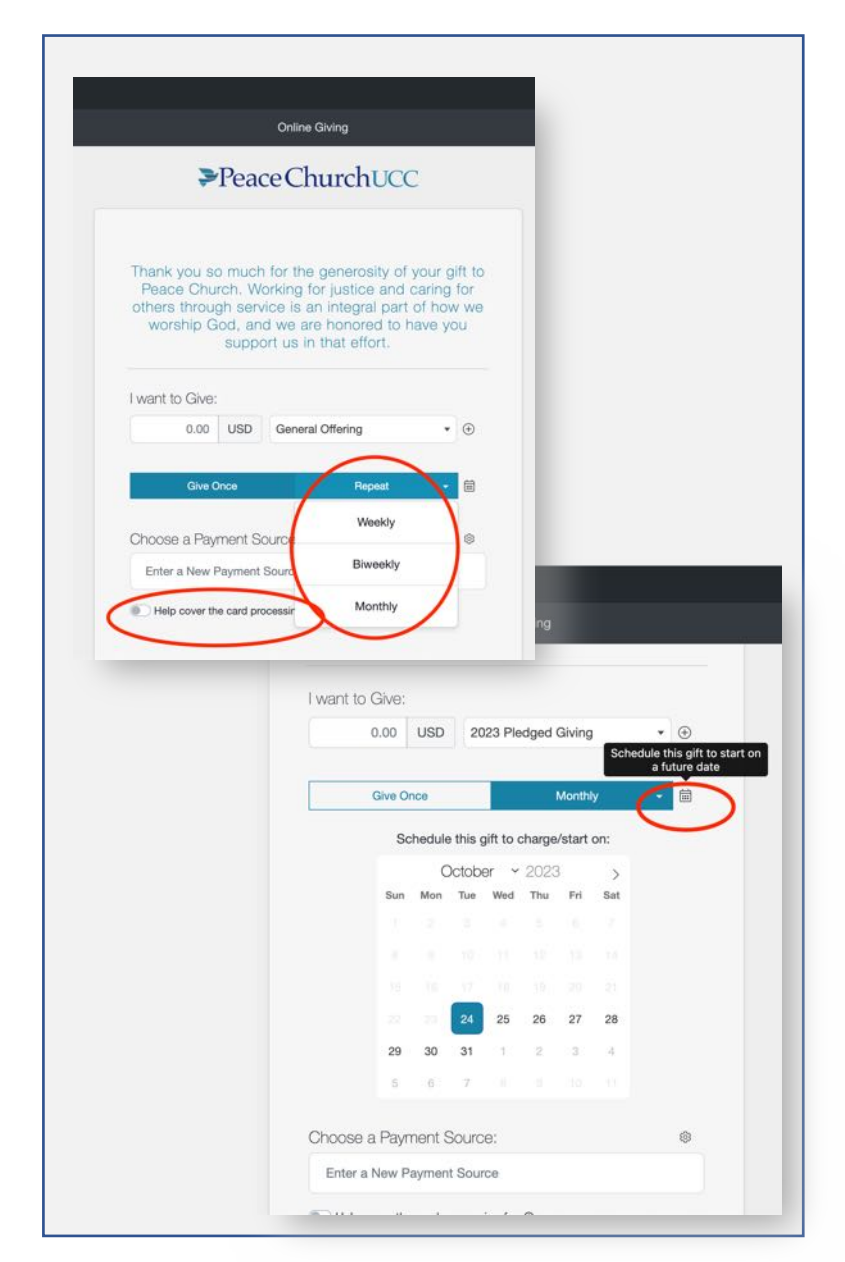

### Set up your new online giving account - (5)

12 -With the date selected, choose **"Enter a new Payment Source"** below the calendar.

If you plan to pay by credit card and would like to donate an additional amount to **cover credit card processing fees**, click on that toggle.

13 - **Select either Card or US Bank account** at the top of this window - and the page will change to allow you to put in info for either one kind of payment or the other.

## Note - does it matter which way I choose to give?

We're grateful for your donation, no matter what way you choose to give! Some have asked if there is a financial benefit for Peace Church in one way of giving over another. Peace will pay lower transaction fees if you give by ACH/US Bank Account - but credit card giving is great with us if you prefer it!

#### Fees Peace Church pays :

- Credit Card donations are 2.5% of the amount + .25 for each transaction (so if you give \$100, Peace Church receives \$97.30)
- ACH/Bank Drafts are just .25 for each transaction (So if you give \$100, Peace Church Receives \$99.75)

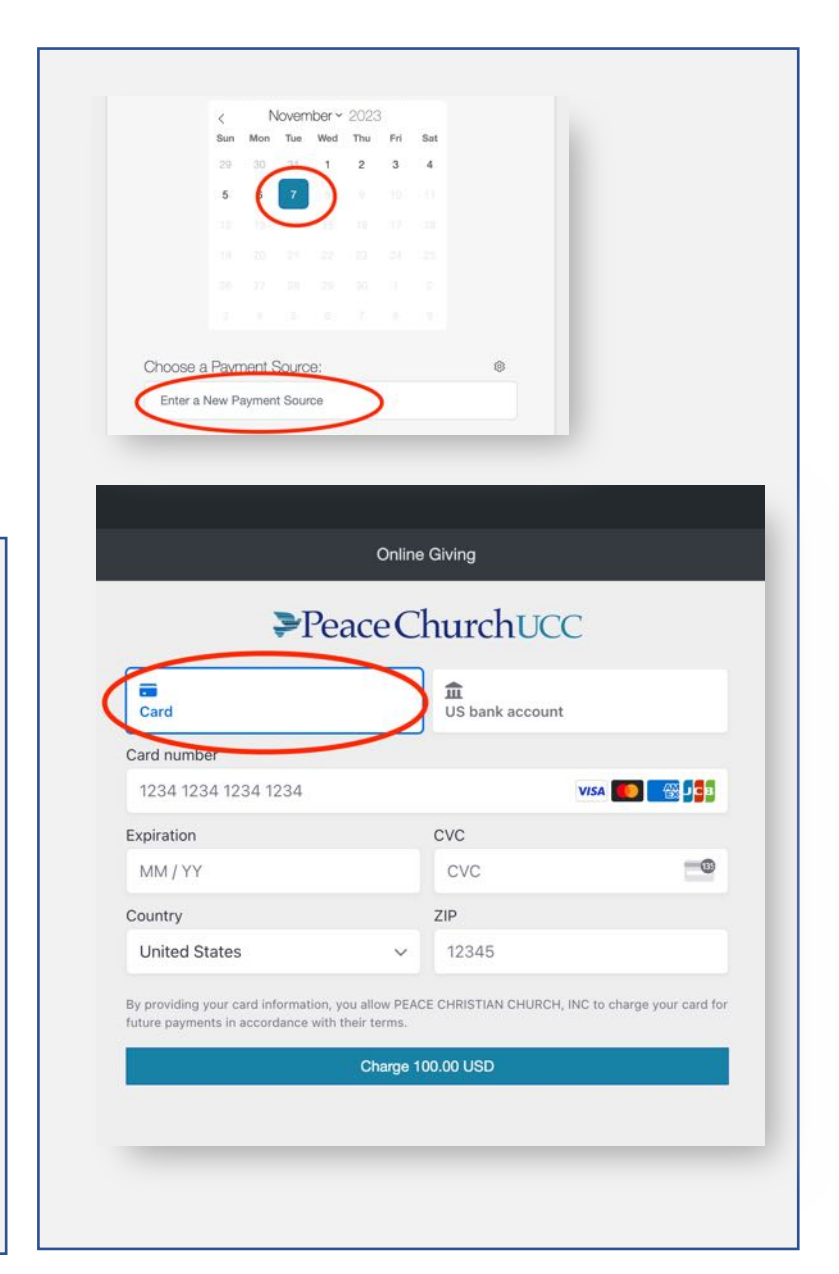

### Set up your new online giving account - (6)

14 - To enter your bank account number, select the button on the top right and then either **search for your bank, or select the line of text** near the bottom of the window to bring up a pop-up to enter your routing and account number. Enter your bank account details and click "Continue"

| ₽Pe                          | eace Church L                                      | JCC                                                                                                    |
|------------------------------|----------------------------------------------------|----------------------------------------------------------------------------------------------------|
| Card                         | US bank acc                                        | count                                                                                                    |
| mail                         |                                                    |                                                                                                    |
|                              |                                                    |                                                                                                    |
| ull name                     |                                                    |                                                                                                    |
| First and last name          |                                                    |                                                                                                    |
| ank account                  |                                                    |                                                                                                    |
| Q Search for your bank       |                                                    |                                                                                                    |
| Bank of America.             | O PNC                                              | WELLS<br>FARGO                                                                                                    |
| CHASE 🔾                      | ISAA*                                              |                                                                                                    |
| tter bank details manually i | nstead (takes 1-2 business da<br>Charge 100.00 USD | Credit Union                                                                                                    |
| nter bank details manually i | nstead (takes 1-2 business da<br>Charge 100.00 USD | Credit Union<br>ysj                                                                                                    |
| nter bank details manually i | nstead (takes 1-2 business da<br>Charge 100.00 USD | Credit Union<br>stripe ×<br>Enter bank account details<br>Your bank information will be verified with<br>micro-deposits to your account.                                                                                                    |
| nter bank details manually i | nstead (takes 1-2 business da<br>Charge 100.00 USD | Credit Union ys Stripe × Enter bank account details Your bank information will be verified with micro-deposits to your account.                                                                                                    |
| nter bank details manually i | nstead (takes 1-2 business da<br>Charge 100.00 USD | Credit Union<br>stripe ×<br>Enter bank account details<br>Your bank information will be verified with micro-deposits to your account.<br>(2 122456789 12 000123456789 14 1224                                                                                                    |
| nter bank details manually i | nstead (takes 1-2 business da<br>Charge 100.00 USD | Credit Union y Stripe × Enter bank account details Your bank information will be verified with micro-deposits to your account.  1: 123456789 1: 00123456789 1: 1234 Routing number                                                                                                    |
| nter bank details manually i | nstead (takes 1-2 business da<br>Charge 100.00 USD | Credit Union<br>stripe ×<br>Enter bank account details<br>Your bank information will be verified with<br>micro-deposits to your account.<br>:: 123456789 :: 000123456789 :*1234<br>Routing number<br>123456789                                                                                                    |
| nter bank details manually i | nstead (takes 1-2 business da<br>Charge 100.00 USD | Credit Union<br>stripe ×<br>Enter bank account details<br>Vour bank information will be verified with<br>micro-deposits to your account.<br>I 123456789 I: 000123456789 I*1234<br>Routing number<br>123456789<br>Account number                                                                                                    |
| nter bank details manually i | nstead (takes 1-2 business da<br>Charge 100.00 USD | Credit Union<br>stripe<br>Enter bank account details<br>Your bank information will be verified with micro-deposits to your account.<br>1: 123456789 1: 000123456789 1: 1234<br>Routing number<br>123456789<br>Account number<br>000123456789                                                                                                    |
| nter bank details manually i | nstead (takes 1-2 business da<br>Charge 100.00 USD | Credit Union<br>y<br>Stripe ×<br>Enter bank account details<br>Your bank information will be verified with micro-deposits to your account.<br>: 123456789 :: @@0123456789 *1234<br>Routing number<br>123456789<br>Stater<br>Contrastations<br>Contrastations |
| nter bank details manually i | nstead (takes 1-2 business da<br>Charge 100.00 USD | Credit Union  Stripe  File  File File                                                                                                    |
| nter bank details manually i | nstead (takes 1-2 business da<br>Charge 100.00 USD | Credit Union  Stripe  Credit Union  Stripe  Credit Union  Stripe  Credit Union  Stripe  Credit Union  Stripe  Credit Union  Stripe  Credit Union  Stripe  Credit Union  Stripe  Credit Union  Stripe  Credit Union  Stripe  Credit Union  Stripe  Stripe Stripe Stripe Str                                                                                                    |
| nter bank details manually i | nstead (takes 1-2 business da<br>Charge 100.00 USD | Credit Union  Stripe  Stripe  CILIAT  Credit Union  Stripe  Stripe  CILIAT  Control bank information will be verified with micro-deposits to your account.  CILIAT  Control number  123456789  Please enter a checking account.  Confirm account number  000123456789  Please enter a checking account.  Confirm account number  000123456789  ASSE                                                                                                    |
| nter bank details manually i | nstead (takes 1-2 business da<br>Charge 100.00 USD | Credit Union  Stripe  Cinetal Union  Stripe  Cinetal Union  Stripe  Cinetal Union  Stripe  Cinetal  Stripe  Cinetal  Stripe  Cinetal  Cinetal  Cine                                                                                                    |

#### Set up your new online giving account - (7)

15 - Click the button at the bottom to complete the transaction.

16 - You'll get a **success pop-up** window when you are done - and a **confirmation email** from "ereceipt" will be in your email inbox!

#### Thank you for your gift!!!

If you are currently giving to Peace through automatic payments, there is one more critical step - you must sign in to our old portal to discontinue THOSE withdrawals - or both systems will charge you! Those instructions follow! (It's fast and easy!)

| -                                                               | Peace C                                                                       | hurchUCC                                                                                                    |                    |
|-----------------------------------------------------------------|-------------------------------------------------------------------------------|----------------------------------------------------------------------------------------------------|--------------------|
| Card                                                            |                                                                               | <b>፹</b><br>US bank account                                                                                            |                    |
| Card number                                                     |                                                                               |                                                                                                    |                    |
| 1234 1234 1234 1234                                             |                                                                               | VISA                                                                                                    |                    |
| Expiration                                                      |                                                                               | CVC                                                                                                    |                    |
| MM / YY                                                         |                                                                               | CVC                                                                                                    | -0                 |
| Country                                                         |                                                                               | ZIP                                                                                                    |                    |
| United States                                                   | ~                                                                             | 12345                                                                                                    |                    |
| By providing your card informs<br>future payments in accordance | ition, you allow PEA0<br>e with their terms.<br>Charge 1                      | CE CHRISTIAN CHURCH, INC to che                                                                                        | arge your card for |
| By providing your card informa<br>future payments in accordance | ition, you allow PEAC<br>e with their terms.<br>Charge 1                      | 00.00 USD                                                                                                    | arge your card for |
| By providing your card informa<br>future payments in accordance | ition, you allow PEAC<br>e with their terms.<br>Charge 1                      | ce christian church, inc to chu                                                                                        | arge your card for |
| By providing your card informa<br>future payments in accordance | ition, you allow PEAC<br>with their terms.<br>Charge 1<br>Peac                | ce christian church, inc to ch<br>00.00 USD<br>Acce ChurchUCC<br>nank you for your gift!                               | arge your card for |
| By providing your card informs<br>future payments in accordance | tion, you allow PEAC<br>e with their terms.<br>Charge 1<br>Peac<br>The charge | ce christian church, inc to ch<br>00.00 USD<br>ACE ChurchUCC<br>nank you for your gift!<br>e of 25.00 USD was successf | arge your card for |
| By providing your card informs<br>future payments in accordance | tion, you allow PEAC<br>e with their terms.<br>Charge 1<br>Peac<br>The charge | ce christian church, inc to chu                                                                                        | arge your card for |

# Step 2 – Turn off your old giving account (through Vanco)

1 - Go back to the PeaceChurchKC.org website, and select "Give" in the upper right corner. Select the button labeled "Old Giving Portal (Vanco)"

2 - This will take you to a secure window on Vanco. Go to the panel on the **right side of the page to log in** to this account to access the information you have on file for your current automatic giving. (This is your old account password - not the one you just set up in the New Portal. If you do not remember this old password, there is a blue link just under the "Log In" button. Changing this password will not impact the new one you just set up in the New Portal - these are two different payment processors and systems)

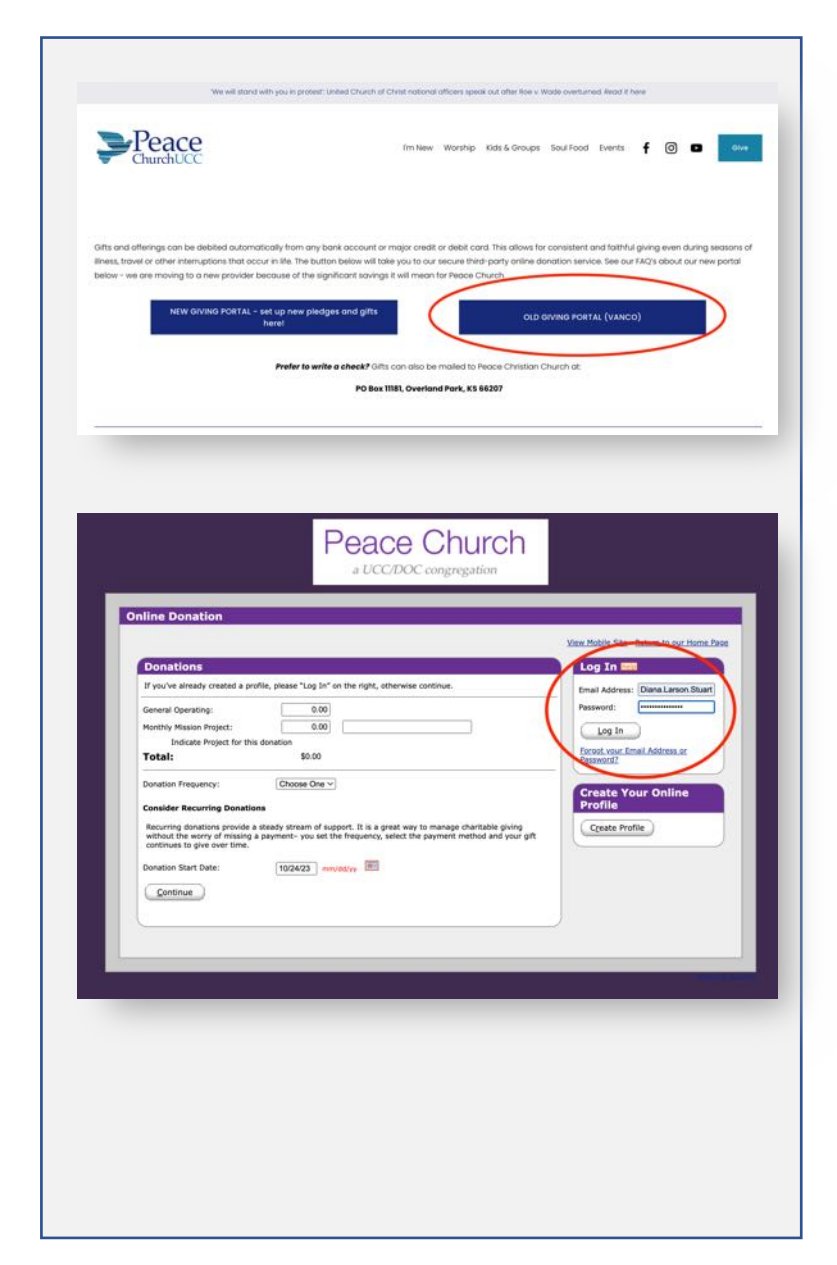

## Turn off your old giving account (through Vanco) - (2)

3 - Your current recurring transaction request is listed under **"My Scheduled Transactions**".

• At the end of each scheduled transaction is an option to "edit/delete". Select "delete"

4 - A small pop-up window will appear asking you to **confirm this - select "Yes"** 

|                                                                                                    | Summary                                                                                                    | Profile Log Off                                                                                          |
|----------------------------------------------------------------------------------------------------|----------------------------------------------------------------------------------------------------|----------------------------------------------------------------------------------------------------|
| Online Donation                                                                                                    |                                                                                                    | DIANA STUA                                                                                               |
|                                                                                                    |                                                                                                    | Return to our Home Paos                                                                                  |
| Add Transaction                                                                                                    | Edit Account                                                                                                    | _                                                                                                    |
| Date Fund                                                                                                    | Amount Total Last 4 Prequency                                                                                                    | ction                                                                                                    |
| 11/16/23 General                                                                                                    | Coperating 10.00 10.00 6006 (Monthly                                                                                                    | dt 1 Delete                                                                                              |
| Date Range: 09/25/23 to                                                                                                    | 102723                                                                                                    |                                                                                                    |
| Fund: All Funds<br>No donations were found for                                                                                                    | Search     Search     this Date Range and Fund selection.                                                                                                    |                                                                                                    |
|                                                                                                    |                                                                                                    |                                                                                                    |
|                                                                                                    |                                                                                                    |                                                                                                    |
| _                                                                                                    |                                                                                                    | _                                                                                                    |
|                                                                                                    |                                                                                                    |                                                                                                    |
|                                                                                                    |                                                                                                    |                                                                                                    |
| vicepayments.com/cgi-bin/Vanco_ver                                                                                                    | r3.vps?appver3=fwKC73t-ft-d-7-mmog.romon.cp=+_1257ud8QqVb44-uNy0=TiddWm6                                                                                                    | D9T5tpllrktQaWtc_4C2                                                                                     |
|                                                                                                    |                                                                                                    |                                                                                                    |
|                                                                                                    | www.eservicepayments.com says                                                                                                    |                                                                                                    |
|                                                                                                    | Www.eservicepayments.com says Are you sure you want to delete this Donation? Exerct                                                                                                    |                                                                                                    |
|                                                                                                    | Are you sure you want to delete this Donation?<br>Cancel                                                                                                    |                                                                                                    |
|                                                                                                    | Are you sure you want to delete this Donation?<br>Cancel OK                                                                                                    | Profile Log Off<br>DIANA STUART                                                                          |
| Online Donation                                                                                                    | Are you sure you want to delete this Dination?<br>Cancel OK                                                                                                    | Profile Log Off<br>DIANA STUART                                                                          |
| Online Donation                                                                                                    | Ar you sure you want to delete this Donation?<br>Cancel or Cancel or                                                                                                    | Profile Log Off<br>DIANA STUART<br>Starn Searc Home Repo                                                 |
| Online Donation                                                                                                    | Are you sure you want to delete this Donation?<br>Cancel Or Cancel Or                                                                                                    | Profile Log Off<br>DEANA STUART<br>Harm Se auc Home Rese                                                 |
| Online Donation Donations General Operating: Methyl Mason Physics:                                                                                                    | to you sure you want to delete this Donation?<br>Council OX<br>Summary                                                                                                    | Profile Log Off<br>DEANA STUART                                                                          |
| Online Donation<br>Donations<br>General Operating:<br>Hording Hason Project:<br>Indicate Project for this<br>Total:                                                                                                    | To goo sure you want to delete this Donation?<br>Cancel OK<br>Summary<br>10,00<br>19:00                                                                                                    | Profile Leg Off<br>DIANA STUART<br>flum is sur lisme Pass                                                |
| Online Donation<br>Donations<br>General Operating:<br>Honolity Mason Project:<br>Todate Project for this<br>Todate Transmission                                                                                                    | A eyes sure you want to delete this Donation?<br>Cancel OK<br>Summary<br>A eyes sure you want to delete this Donation?<br>Cancel OK<br>Summary<br>Summary<br>Summ        | Profile Log Off<br>DIANA STUART<br>South South Flores                                                    |
| Online Donation<br>Donations<br>General Operating:<br>Hording Hason Project<br>Indicate Project for this<br>Total:<br>Donation Programpy;<br>Cansider Recurring Donation                                                                                                    | re you sure you want to delete this Donation?<br>Cancel OK<br>Summary<br>Summary | Profile Log Off<br>DIANA STUART<br>Stant to our Home Page                                                |
| Online Donation<br>Donations<br>General Operation:<br>Harding Haraon Prints:<br>Indicate Progen for this<br>Total:<br>Donation Program():<br>Consider Recurring Donation<br>Recorring donations provide a<br>Recorring donations provide a                                                                                                    | two sure you want to delete this Donation?     Cancel of     Summary     Summary                                                                                                    | Profile Log Off<br>DEANA STUARY<br>Starts to our Home Page                                               |
| Online Donation<br>Donations<br>General Operating:<br>Morth States Project for this<br>Total:<br>Donation Progency:<br>Consider Recurring Constiler<br>Recorring characters provide a<br>Recorring character provide a<br>Recorring character provi | torono         for you sure you want to delete this Donation?         Cancel OK         Summary         Summary         S                                                                                                    | Profile Log Of<br>DLANA STUAR<br>Sturn Is av Elona Page<br>Hummen - you set                              |
| Online Donation Donations General Generation Indexter Project for this Unstain Project: Densitien Project for this Total: Densitien ProjectOry: Consider Recurring Donation Recording Generations provide a the Densitien Start Date: Back Densitien Start Date: Back Detete                                                                                                    | A you sure you want to delete this Donation?<br>Concer OF OF OF OF OF OF OF OF OF OF OF OF OF                                                                                                    | Profile Log Off<br>DEANA STUART<br>Burn La sur Home Pee                                                  |
| Online Donation Donations Constitute Systems Constitute Systems Constitute Systems Constitute Systems Constitute Systems Constitute Systems Constitute Systems Constitute Systems Constitute Systems Constitute Constitute C                                                                                                    | A you sure you want to delete this Donator?<br>Cover or cover or cov                                                                                                    | Pyotia Log Off<br>DEARA STUART<br>turn Su sur Forna Pase                                                 |
| Online Donation<br>Donations<br>General Operating:<br>Horder Project for the<br>Total<br>Dender Project for the<br>Total<br>Dender Project for the<br>Total<br>Dender Project for the<br>Dender Project for the<br>Dender Project for th                                                                                                    | Average and the deletes the Donation?<br>Conset of the spectral set of the deletes the Donation?<br>Conset of the deletes the Donation?<br>Conset of the deletes the Donation?<br>Conset of the deletes the Donation?<br>Conset of the deletes the Donation?<br>Conset of the deletes the Donation?<br>Conset of the deletes the Donation?<br>Conset of the deletes the deletes th                                                                                                    | Profile Log Off<br>DEAMA STUART                                                                          |
| Online Donation  Donations  General Operations  Hordity Handler frequency:  Indicate Project for this  Tai  Densitien Prequency:  Densitien Prequency:  Densitien Start Date:  Back Detstart                                                                                                    | Average of a set of a set of a                                                                                                    | Profile Log Off<br>DLANA STUART<br>Stans Strukture<br>Stans Stans Page<br>Nayment - you set              |
| Online Donation  Constant of the second second seco                                                                                                    | A proposed of a grant and a larger of a speed out to manage charteness given and to device the source of manage a set of the source of the source of the sou                                                                                                    | Profile Log Of<br>DLANA STUART<br>Starts Is and Some Page<br>symmetry you set                            |
| Online Donation Donations Onese General General General General General General General General General Content Content Conten                                                                                                    | A worken<br>A worken<br>A work                                    | Profile Leg Off<br>DLANA STUART<br>Blan la su livne Jage<br>summer - you set                             |
| Online Donation  Donations  Meredi Operation  Meredi Operation  Me                                                                                                    | A writing and markets and any of the end of the end of                                                                                                    | Putite Leg Off<br>DLANA STUART<br>turn 34 av: Forna / Res<br>Hum Sa av: Forna / Res<br>Nayment - you set |

## Turn off your old giving account (through Vanco) - (3)

5 - Red text will appear under the "Scheduled transactions" section, saying that it has been **successfully deleted**. It should also say you have no upcoming transactions - if not - repeat this process for each scheduled transaction.

6 - You should have an email from "cs" that is a **"Deleted Transaction Confirmation"** 

#### It's all DONE!!! Thank you for your gift to Peace!

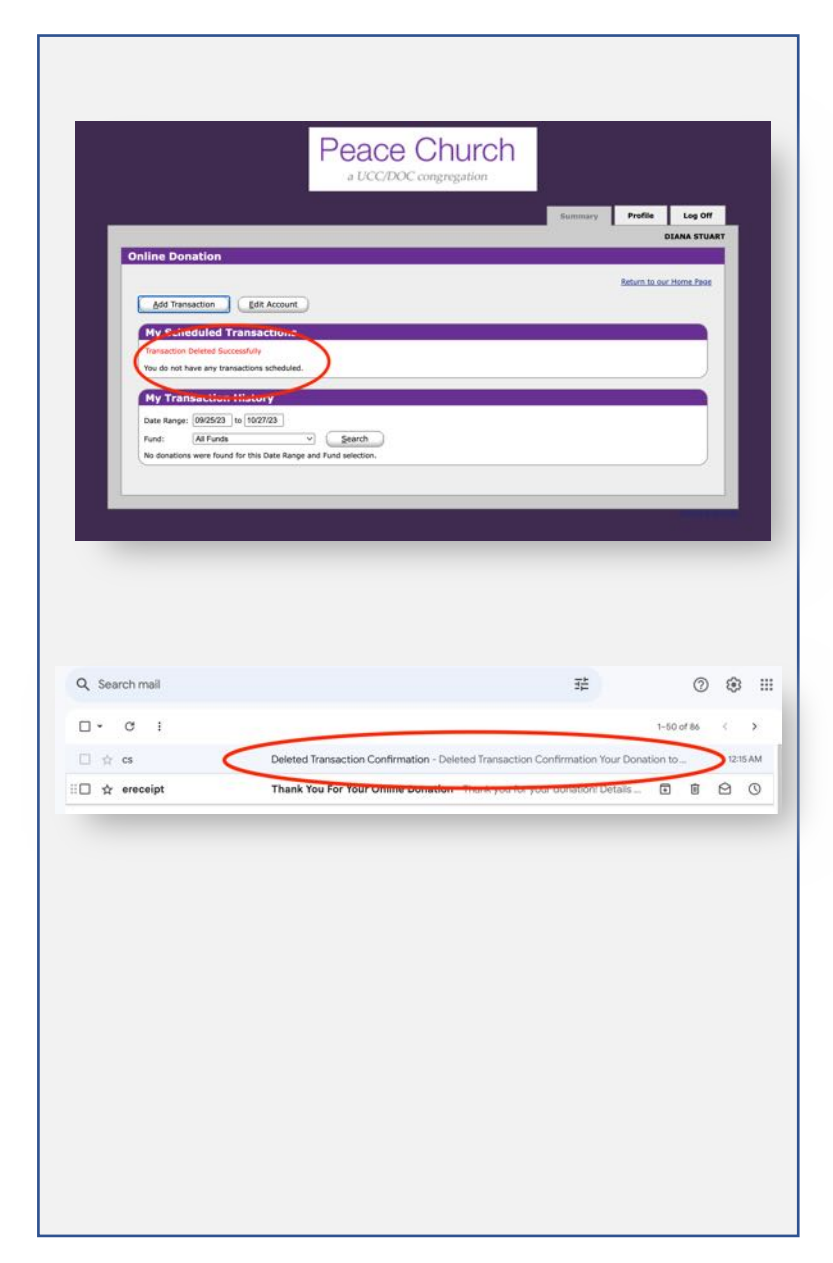